# Formação Logística Parceiros B2C

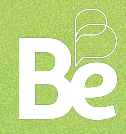

Para os pedidos de material de 2025, disponibilizaremos um link exclusivo que dará acesso a uma loja online exclusiva para a sua escola, contendo:

- Detalhamento do material adotado
- Valores aplicados
- Forma de pagamento
- Opção de frete

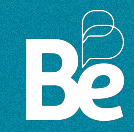

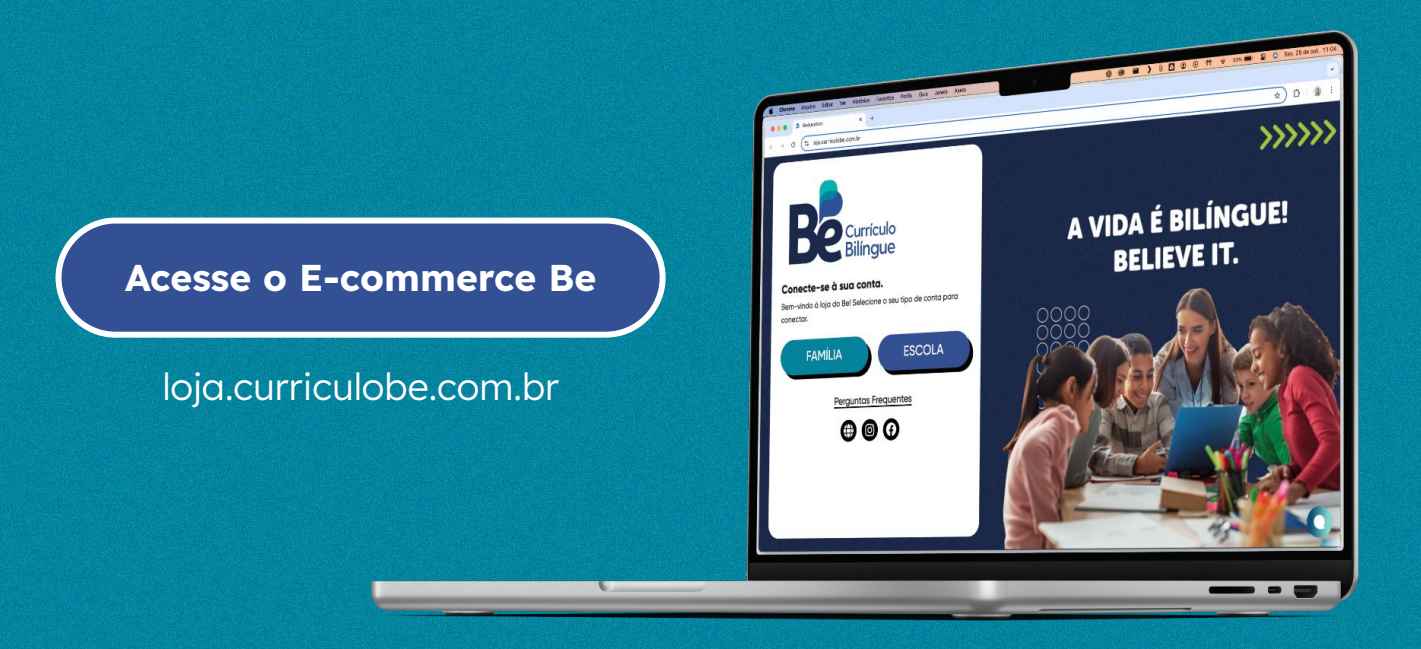

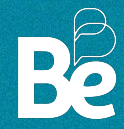

Ao acessar o link, você verá a seguinte tela:

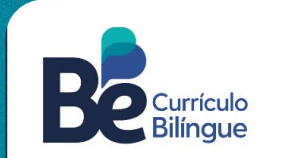

Conecte-se à sua conta. Bem-vindo à loja do Be! Selecione o seu tipo de conta para conectar.

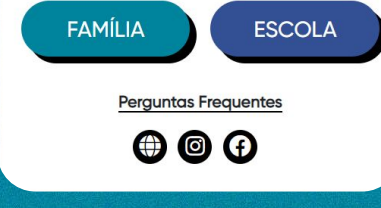

Ao clicar em **FAMÍLIA**, os responsáveis serão direcionados para uma tela onde deverão inserir o **CÓDIGO DE COMPRAS** fornecido pela escola. Depois disso, vai aparecer o nome da escola e o endereço. Confirme as informações e selecione a opção **JÁ TENHO CONTA!**, caso já tenha um login, ou **CADASTRE-SE**, se for o primeiro acesso.

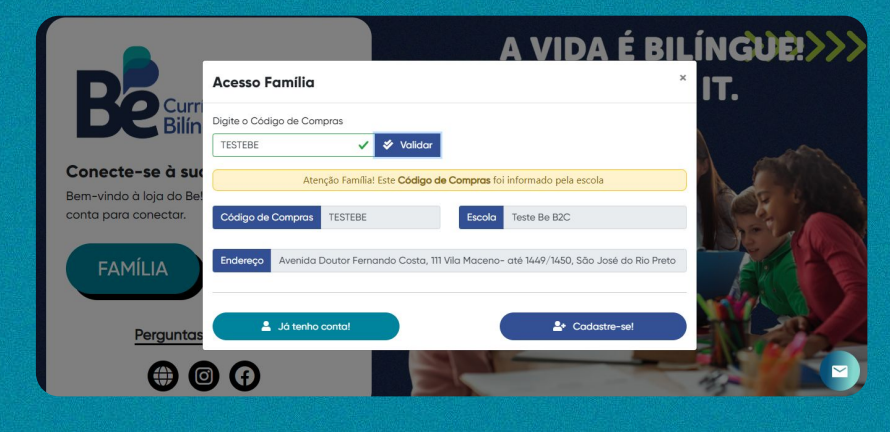

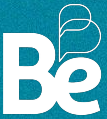

Você será direcionado para uma tela onde deve preencher os dados do estudante.

Caso precisem adquirir material para mais de um estudante, eles devem clicar em **ADICIONAR OUTRO ALUNO**. Após preencher os dados, clique em **CONTINUAR**.

|                                 | Estudantes                                                                                                    |      |
|---------------------------------|----------------------------------------------------------------------------------------------------|------|
| Currícul                        | Informações do(a) Estudantes                                                                                                    | E11. |
| Bilíngu                         | Preencha o ano escolar que o(a) estudante cursará                                                                                                    |      |
| Conceto-co à sua cont           | Estudantes(s) com informações incompletas                                                                                                    |      |
| Bem-vindo à loia do Be! Selecio | Nome Estudante Ano escolar Parentesco comprador                                                                                                    |      |
| para conectar.                  | Nome Estudante O Selecione a Série O Selecione o Parentesc O                                                                                                    |      |
| FAMÍLIA                         | Adicionar outro Aluno                                                                                                    |      |
|                                 | Estudantes(s) com informações incompletas                                                                                                    |      |
| Perguntas Fre                   | >> Continuar                                                                                                    |      |
|                                 | Este site uso cookies. Os cookies neste site são usado para personalizar o conteúdo, registrar<br>dadas de carrinho.<br>Não compartilhamos informações sobre o uso do site com nossos outros parceiros. |      |

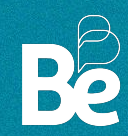

Em seguida, o responsável deve atualizar as informações do comprador:

|                          | Informações o | de Responsáv | vel          | INGU    |
|--------------------------|---------------|--------------|--------------|---------|
| Nome do(a) com           | prador(a)*    | CPF*         | WhatsApp*    | IT      |
| Nome do(a) con           | mprador(a)    | CPF          | WhatsApp     |         |
| Bilír <sub>E-Mail*</sub> |               | Confirme seu | e-mail*      |         |
| E-Mail                   |               | Confirme o   | E-Mail       | A C     |
| do Be                    |               | Confirmação  | Senha*       |         |
| tar. Senha               |               | Senha        |              |         |
| CEP*                     | Logradouro*   |              | Número*      | I BE    |
| CEP                      | Buscar        |              | Número       | AU      |
| Bairro*                  | Complemento   | Estado*      | Cidade*      | and the |
| Bairro                   | Complemento   | SP 🗸         | ADAMANTINA 🗸 |         |

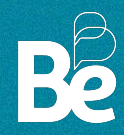

Pronto! O cadastro foi atualizado! Agora, você já pode realizar a compra.

Ao selecionar a série do(s) estudante(s) no momento do cadastro, o responsável vai visualizar apenas o material pertencente à(s) série(s).

| atendimento@beducation.com.br b                                                                                                    | f<br>ilingualeducation                                                                                                    | Olái Test Be B2B   🖺 Minha conta 🖺 Meus Pedidos (7) 🚺 Logout |  |
|----------------------------------------------------------------------------------------------------|----------------------------------------------------------------------------------------------------|--------------------------------------------------------------|--|
| Pesquisar                                                                                                    | Becreste                                                                                                    | 0 item(s) - R\$ 0,00                                         |  |
|                                                                                                    | DIDÁTICO                                                                                                    |                                                              |  |
|                                                                                                    | Test Be B2B                                                                                                    |                                                              |  |
| LAI : 24/ATAIA<br>RS 10.00                                                                                                    | INTERPORTATION                                                                                                    |                                                              |  |
| SOBRE NÓS                                                                                                    | LOJA                                                                                                    |                                                              |  |
| Um novo jeito de ser naturalmente bilin<br>contribuir para a formação de estudante<br>linguas. O curriculo Be e ilos panesido<br>Curricular (BNCC) e o parcerta exclusivo<br>garante materiais autoritorias que propio<br>desenvolvimento do pensamento crítico | e. Somos um Currículo de Educação Bilingue que tem como objetivo<br>com reportirón acadêmico amplo, fluentes e proficientes em dus<br>in migles, está em taci cansonância como Base Nacional Comum<br>os conteidos de Ciências e Ocografia da National Geographic Learning<br>as diferentes áreas do conhecimento. | a conta<br>Pedidos<br>conseco<br>ut                          |  |

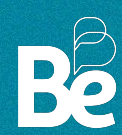

#### Selecione a quantidade e clique em ADICIONAR AO CARRINHO:

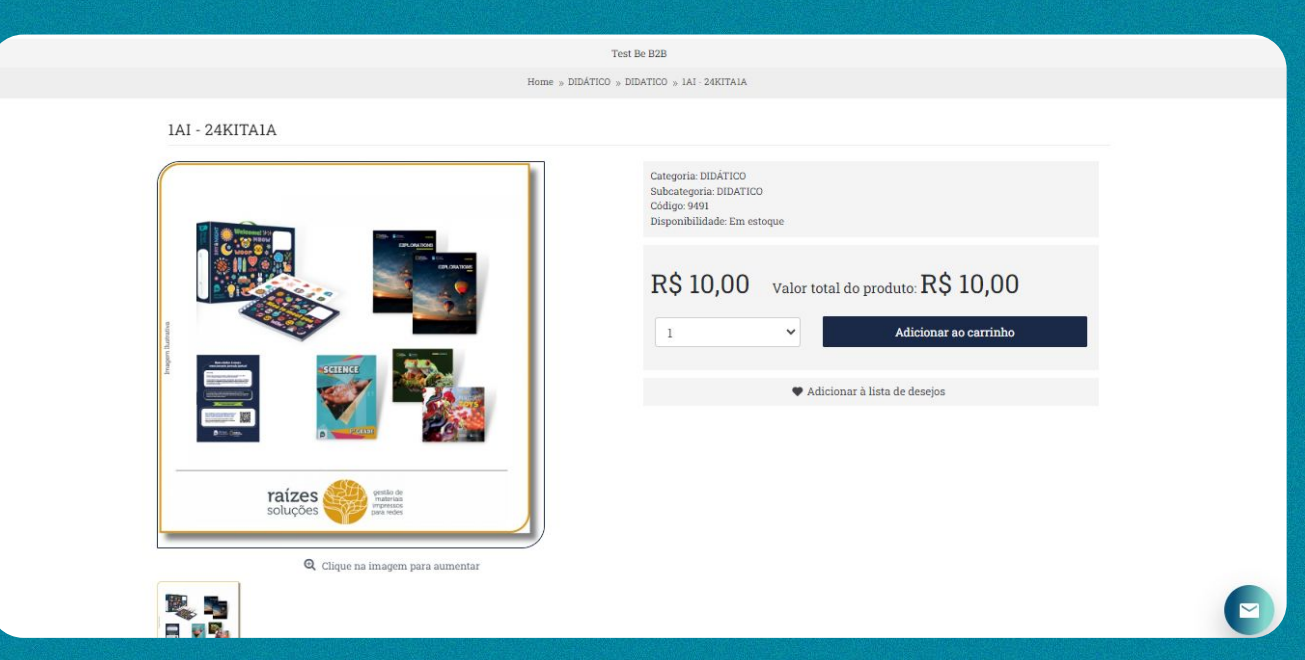

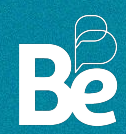

Depois, selecione a opção de entrega para que o material seja enviado ao colégio

| € atendimento@beducation.com.br be.bilingualeducation                                                                             |                                                                                                    |                                                                                                    | Olá! Test Be B2B   💾 Minha conta 📑 Meus Pedidos (7) 🚺 Logou                                                                                                    |
|----------------------------------------------------------------------------------------------------|----------------------------------------------------------------------------------------------------|----------------------------------------------------------------------------------------------------|----------------------------------------------------------------------------------------------------|
| Q Pesquisar_                                                                                                    | Bestingue                                                                                                    |                                                                                                    | 1 item(s) - R\$ 10,00                                                                                                    |
|                                                                                                    | DIDÁTICO                                                                                                    |                                                                                                    |                                                                                                    |
|                                                                                                    | Test Be B2B                                                                                                    |                                                                                                    |                                                                                                    |
|                                                                                                    | Home » Finalizar Pe                                                                                                    | edido                                                                                                    |                                                                                                    |
| Pedido bloqueado pois as condições estão fora do lir                                                                              | nite de contrato:                                                                                                    |                                                                                                    |                                                                                                    |
| Quantidade de contrato: 18   Quantidade no carrinho                                                                               | :1                                                                                                    |                                                                                                    |                                                                                                    |
| Endereço de faturamento  • Avenida Doutor Fernando Costa, 111 ate 1449 1450 - 15061- 000 - Vila Maceno - São José do Rio Preto/SP | Caro cliente,<br>Devido a pandemia, alguma:<br>incluindo escolas. E, na tent<br>o contato e nome do respom<br>Salientamos que, por praxe,<br>18h), caso esteja funcionano | s cidades possuem restri<br>ativa de manter as entre<br>sável pelo recebimento b<br>todas as transportadora<br>do fora deste horário po | ções de funcionamento para os estabelecimentos comerciais,<br>gas em sua normalidade, as transportadoras estão solicitando<br>em como o horário de funcionamento para evitar reentregas.<br>s fazem as tentativas de entrega: no horário comercial (8h às<br>de haver cobrança extra ou taxa de permanência. Por isso, |
| Endereço de entrega                                                                                                    | orientamos que no local de e                                                                                                    | ntrega tenham pessoas (                                                                                                    | disponiveis para receber a mercadoria no horario comercial.                                                                                                    |
| <ul> <li>Avenida Doutor Fernando Costa, 111 ate 1449 1450 - 15061-<br/>000 - Vila Maceno - São José do Rio Preto/SP</li> </ul>    | Tipo de entrega<br>Transportadora                                                                                                    | Valor Frete                                                                                                    | Entenda o Prazo Prazo Entrega                                                                                                    |
| <ul> <li>• Avenida Doutor Fernando Costa, 111 ate 1449 1450 - 15061-<br/>000 - Vila Maceno - São José do Rio Preto/SP</li> </ul>  | GOLLOGEXPRESS                                                                                                    | R\$ 57,21                                                                                                    | 4 dias de produção + 6 dias úteis após envio                                                                                                    |
| Adicionar endereco                                                                                                    | ○ JamefRodo                                                                                                    | R\$ 143,50                                                                                                    | 4 dias de produção + 3 dias úteis após envio                                                                                                    |

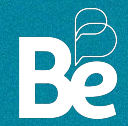

Após esse processo, ele deve selecionar a forma de pagamento e verificar os dados de quem vai receber o material antes de finalizar o pedido:

| DIDÁTICO                                                          |                                         |   |
|-------------------------------------------------------------------|-----------------------------------------|---|
| Método de pagamento<br>Boleto 4x de R\$ 31,10 - Total: R\$ 124,42 |                                         | - |
| Carrinho Nome do Produto Quantidade Valor un IAL -24/UTD IA       | nitário Total                           |   |
|                                                                   | \$ 10,00 R\$ 10,00<br>-Total: R\$ 10,00 |   |
|                                                                   | Frete: R\$ 57,21<br>Total: R\$ 124,42   |   |
| Responsável pelo recebimento<br>Responsável pelo recebimento      |                                         |   |
| Telefone<br>Horario Disponível                                    |                                         |   |
| Adicionar observações sobre o pedido                              |                                         |   |

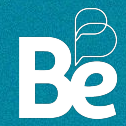

Ao acessar o link, você verá a seguinte tela:

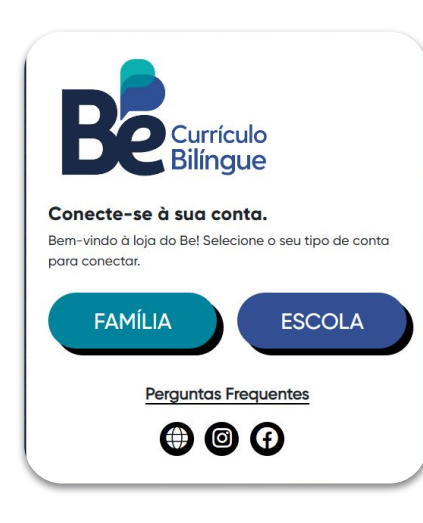

Ao clicar em **ESCOLA**, você será direcionado para uma tela na qual deve inserir o **E-MAIL DO RESPONSÁVEL PELAS COMPRAS** informado anteriormente. Depois disso, digite a senha padrão "123@mudar". Basta confirmar as informações e clicar em **ENTRAR**:

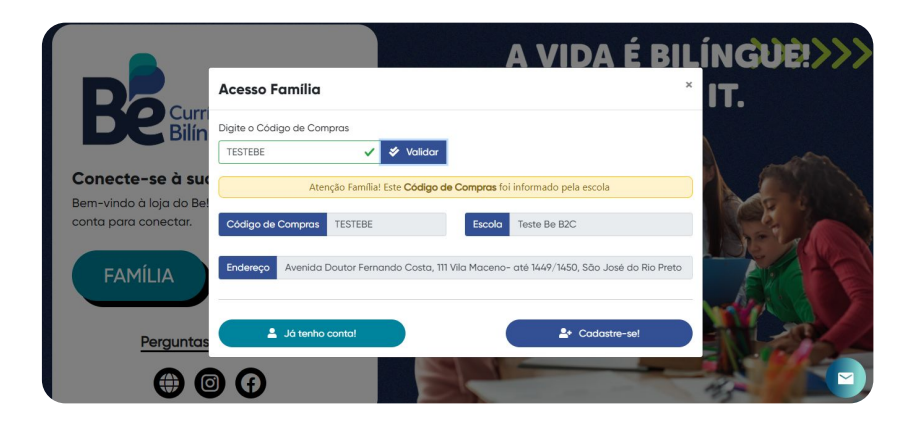

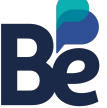

Após entrar no e-commerce com o seu acesso (e-mail e senha), você deve clicar em MINHA CONTA, localizado no menu principal, ao lado direito superior, conforme sinalizado de vermelho na imagem abaixo:

| G f<br>atendimento@beducation.com.br be bilingualeducation |             | Qiáł Test Be B2B   🖺 Minha conta 🔓 Meus Pedidos (7) 🕞 Logout |
|------------------------------------------------------------|-------------|--------------------------------------------------------------|
| Pesquisar                                                  | Becurrente  | 0 item(s) - R\$ 0,00                                         |
|                                                            | DIDÁTICO    |                                                              |
|                                                            | Test Be B2B |                                                              |
|                                                            |             |                                                              |

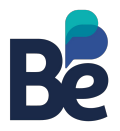

Ao clicar em MINHA CONTA, você deve clicar em RELAÇÃO DE COMPRAS -B2C para visualizar o histórico de compras realizadas pelas famílias, conforme sinalizado abaixo:

| t atendimento@beducation.com.br be.bilingualeducation |                    | Olá! Teste Be B2C   🖺 Minha conta 🖺 Meus Pedidos (0) 🕞 Logout |
|-------------------------------------------------------|--------------------|---------------------------------------------------------------|
| Pesquisar                                             | Becuriculo         | 2 item(s) - R\$ 2,00                                          |
|                                                       | DIDÁTICO           |                                                               |
|                                                       | Teste Be B2C       |                                                               |
|                                                       | Home » Minha conta |                                                               |
| Minha conta                                           |                    |                                                               |
| Meus Pedidos                                          |                    |                                                               |
| Informações cadastrais                                |                    |                                                               |
| Relatório - Dashboard                                 |                    |                                                               |
| Relatório Compras - B2C                               |                    |                                                               |
| Mudar senha                                           |                    |                                                               |
| Lista de desejo                                       |                    |                                                               |

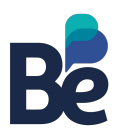

Ao clicar em RELAÇÃO DE COMPRAS - B2C, você será direcionado para uma aba na qual poderá filtrar o período (ano) dos pedidos feitos:

| atendimento@beducation                                                    | .com.br be bilingualeducation                                             | Olá! Test Be B2B                                | 🖌 Minha conta 📔 Meus Pedidos (7) 📑 Logout |
|---------------------------------------------------------------------------|---------------------------------------------------------------------------|-------------------------------------------------|-------------------------------------------|
| Pesquisar                                                                 | E                                                                         | Curreile                                        | 1 item(s) - R\$ 10,00                     |
|                                                                           | , E                                                                       | IDÁTICO                                         |                                           |
|                                                                           | т                                                                         | est Be B2B                                      |                                           |
|                                                                           | Home                                                                      | 9 Meus Pedidos                                  |                                           |
| Minha conta                                                               | Meus Pedidos                                                              |                                                 |                                           |
| Meus Pedidos<br>Informações cadastrais                                    | 2024                                                                      | Pesquisar                                       |                                           |
| Relatório - Dashboard<br>Meus endereços<br>Mudar senha<br>Lista de desejo | Exibindo 25 💙 linhas por página                                           |                                                 | Filtro:                                   |
|                                                                           | Pedido Tipo Data Valor<br>ID Pedido Pedido Total                          | Qtd Transportadora Status                       | Rastreio Previsão Cliente                 |
|                                                                           | E2B -<br>Complementar 20/11/2023 77,29<br>individual do 16.31.51<br>aluno | GOL - RODO<br>2 ESPECIAL - Cancelado<br>EXPRESS | Test Be<br>B2B                            |

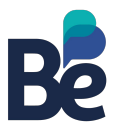

# 3. Como conferir os materiais recebidos

#### Materiais consumíveis

Todas as caixas com os materiais dos estudantes e educadores contém do lado de fora da caixa etiquetas informativas com o descritivo do conteúdo interno (como a etiqueta abaixo).

Ao abrir a caixa, confira se o conteúdo está conforme o informado na etiqueta.

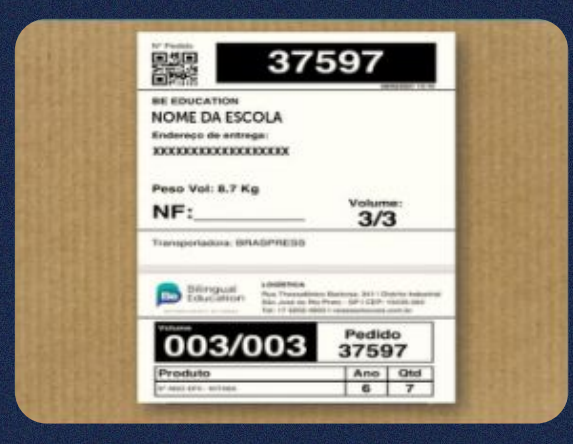

Cada pedido acompanha um relatório detalhado com a relação de cada item enviado.

#### Semelhante à imagem abaixo:

| Pedia | do: XXX   Client<br>ATION                                                                                                    | e: XXXXXX   Marca: BE                                    |       |
|-------|----------------------------------------------------------------------------------------------------|----------------------------------------------------------|-------|
| Vol   | Calka                                                                                                    | Produto                                                  | Qtd   |
| 41    | Same (Crashi, (Crash-M)<br>Takiji Miti                                                                                                    | BO WEED AT COOL - TENDOR                                 | P     |
| ÷.    | Jamila Antoina a                                                                                                    | All Mary Call and All All All All All All All All All Al | £     |
|       |                                                                                                    | Landa, Shuna<br>Sanara                                   | р., - |
|       | COMPAREMENTS OF THE OWNER OF THE OWNER OF THE OWNER OF THE OWNER OF THE OWNER OF THE OWNER OWNER OWNE | e and an approxim                                        | P     |
|       |                                                                                                    | PARCEN LINEARS                                           | 5     |
|       |                                                                                                    | a we as Theorem                                          | ۴.    |
|       |                                                                                                    | ine .                                                    | 283   |

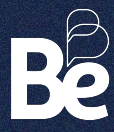

# 3. Como conferir os materiais recebidos

#### Materiais não consumíveis

Todas as caixas com os materiais não consumíveis (como Science Box, Big Ideas Book, etc.) contém, do lado externo, etiquetas informativas com o descritivo do conteúdo interno (como o exemplo abaixo). Ao abrir a caixa, confira se o conteúdo está conforme o informado na etiqueta.

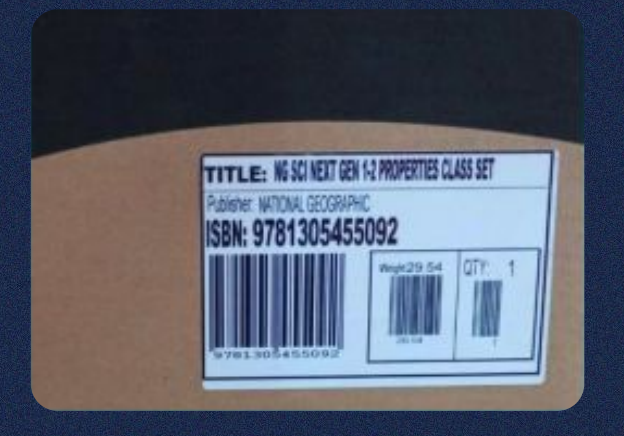

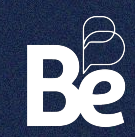

# 4. Tipos de pedido que a escola vai receber

A escola receberá diferentes tipos de pedidos. As informações sobre cada tipo de pedido estarão nas etiquetas anexadas na parte externa das caixas de papelão. (colocar uma imagem de exemplo)

Os tipos de pedidos são:

Comodato - Aglomerado: Refere-se aos materiais que já foram adquiridos pelas famílias.

**Comodato - Reserva contratual:** Como no início do ano nem todas as famílias realizam as compras, enviamos para a escola, em comodato, todo o material previsto em contrato. Assim, quando as famílias efetuarem suas compras, o material já estará disponível.

**Exemplo:** 300 alunos estão previstos em contrato, mas 100 já realizaram suas compras. Esse material será enviado no pedido aglomerado. Os 200 materiais restantes, ainda não comprados, serão enviados na categoria de pedido 'Reserva contratual'.

**Comodato 10:** Além dos materiais enviados nas categorias "Comodato Aglomerado" e "Comodato Reserva Contratual", enviamos 10% a mais em comodato para atender a possíveis vendas adicionais que possam surgir.

Em março, realizamos um fechamento para comparar a quantidade de material enviado com a quantidade de material adquirido pelas famílias. Todo material excedente será coletado pela equipe do Be, sem custos para a escola.

Comodato - Material de sala de aula: são os materiais enviados para uso coletivo. Exemplo: Science box

Comodato - Material do Professor: são os materiais destinados exclusivamente para os professores.

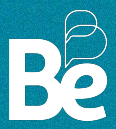

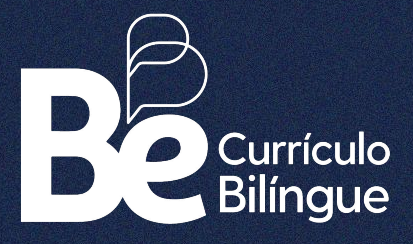

## **Thank you!**

Equipe de Logística E-mail: atendimento@curriculobe.com.br Atendimento via chat/e-mail: das 09h às 18h